## Updating your Practice Provider List in NACOR Dashboard

**October 2022** 

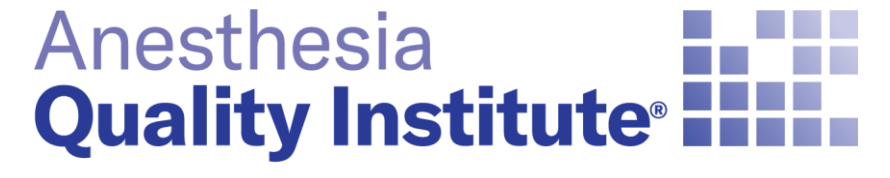

American Society of Anesthesiologists®

aqihq.org

#### **Access NACOR Dashboard**

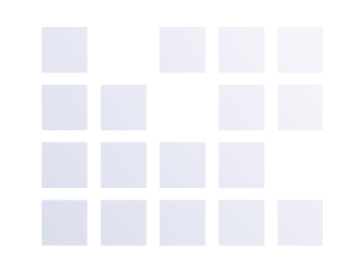

- <u>https://aqi.epreop.com/login</u>
- Select the Admin Icon in the menu on the left side of the screen
- Select the Practice Admin

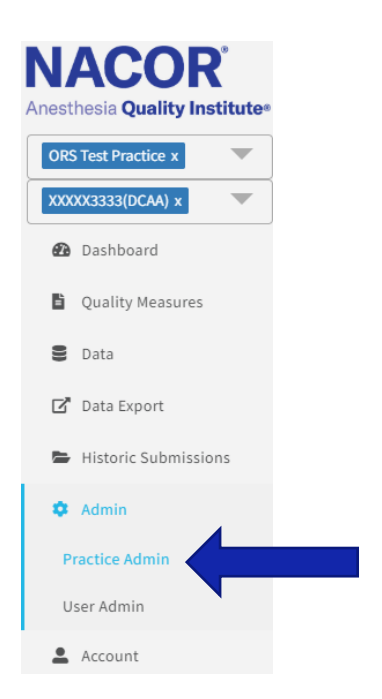

# Access the Provider List in the NACOR Dashboard

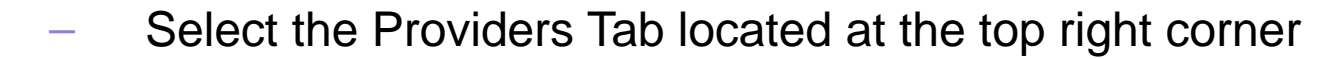

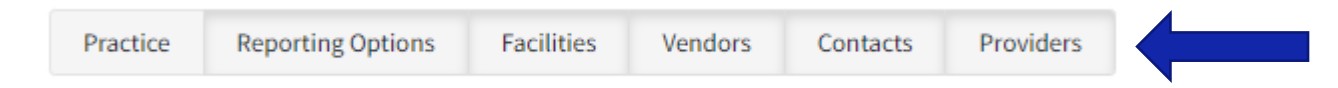

#### **Tabs to access under Practice Admin**

Under the Practice Admin function, you have the ability to:

- Add Providers
- Search Providers
- View practice, provider or facility lists
- **Practice tab**: This will display demographic and TIN information about the practice.
- **Reporting Options**: Displays the NACOR level of service selected for each year
- Facility List: This will display the list of all the facilities that the providers perform anesthesia services.
- Vendor List: Displays vendor contact names
- **Contact List**: Displays all contacts associated with the practice.
- Provider List: This will display a list of providers that are associated to your practice. It will
  include their NPI number, name, contact information and provider type.

### **Provider List Tab**

| Practice Reporting Options Facilities | Vendors | Contacts | Providers |  |
|---------------------------------------|---------|----------|-----------|--|
|---------------------------------------|---------|----------|-----------|--|

- From this tab you can:
- Add Providers G
- Search Providers Search for a providers...
- Edit Providers 🗹
- Export Provider List Export

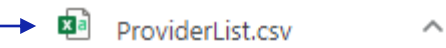

Q

You can organize by column header by selecting the ^

| NPI ^      | First Name | Last Name | Email | Phone | Туре          | Status |   |
|------------|------------|-----------|-------|-------|---------------|--------|---|
| 1234343434 | John       | brown     |       |       | CRNA          | Active | Ø |
| 1244556688 | JOHN       | SMITH     |       |       | MD-Anesthesia |        | Ø |
| 300000001  |            |           |       |       | MD-Anesthesia | Active | ľ |
| 300000002  |            |           |       |       | MD-Anesthesia | Active | Ø |
| 300000003  |            |           |       |       | MD-Anesthesia | Active | Ø |
| 300000004  |            |           |       |       | MD-Anesthesia | Active | Ø |

#### Add a new provider

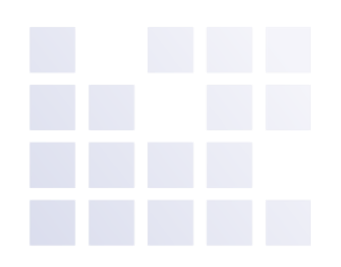

#### Select the icon to add a new provider

- Fill in all required fields
- Click the save icon

| Ν | Α | С    | Ο | R |
|---|---|------|---|---|
| A | + | - 0- |   |   |

Provider For - ORS Test Practice

| ORS Test Practice x  | NPI             | Status                                       |    |
|----------------------|-----------------|----------------------------------------------|----|
|                      |                 | (Select)                                     | \$ |
| Dashboard            | First Name      | Email                                        |    |
| Quality Measures     | Last Name       | Phone                                        |    |
| Se Data              |                 |                                              |    |
| 🖸 Data Export        | Middle Initial  | Provider Type                                |    |
| Historic Submissions |                 | (Select)                                     | ÷  |
| 🍄 Admin              | ASA Membership? | This field is required ASA Membership Number |    |
| Practice Admin       |                 |                                              |    |
| User Admin           |                 |                                              |    |
| Account              |                 |                                              |    |
| OCDR - Group         |                 |                                              |    |

#### **Edit a Provider**

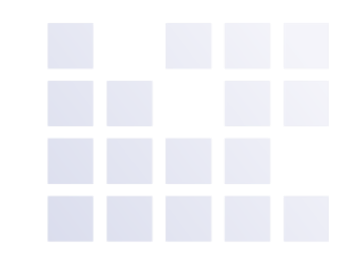

To edit a provider, click on next to the provider's name that you would like to edit.

| NPI \$   | First<br>Name ^ | Last<br>Name ^ | Email \$ | Phone \$  | Туре 🗘    | Status \$ | IA<br>Attested \$ | Submit<br>to CMS \$ | Consent<br>Received \$ | MIPS<br>Eligible \$ | Opt-In<br>Eligible ≎ | Opt-In<br>Status ≎ |   |
|----------|-----------------|----------------|----------|-----------|-----------|-----------|-------------------|---------------------|------------------------|---------------------|----------------------|--------------------|---|
| 13369852 | John            | Smith          | jss@nom  | 555-555-5 | Anesthesi | Active    | 223456789: 1      | 223456789:          | 223456789:             | 223456789:          | 223456789: 1         |                    | Ø |

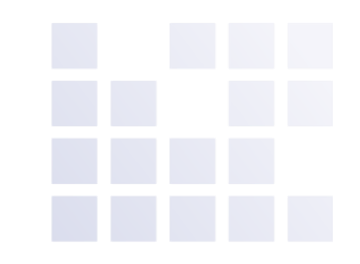

#### **Edit a Provider – Change Status**

| NPI             | Status                |
|-----------------|-----------------------|
| 1336985214      | Active \$             |
| First Name      | Email                 |
| John            | jss@nomail.com        |
| Last Name       | Phone                 |
| Smith           | 555-555-5555          |
| Middle Initial  | Phone Ext             |
| S               |                       |
|                 | Provider Type         |
| ASA Membership? | Anesthesiologist 🗢    |
|                 | ASA Membership Number |

Once this screen opens you can edit all fields except the ASA Membership number. The ASA membership is populated by AQI staff.

To change the status of a provider, click on the drop-down menu and choose one of the following:

**Active:** Providers who are currently working for the practice.

**Inactive**: Providers who are on medical or maternity leave and will be returning to the practice.

**Remove**: Providers who have retired or no longer work for the practice. This is a soft delete and has no impact on the historical data submitted for that provider.

#### **Edit a Provider**

Note: Remember to click on the save icon before exiting the provider or the changes will not be updated.

| NPI             | Status           |    |
|-----------------|------------------|----|
| 1336985214      | Active           | \$ |
| First Name      | Email            |    |
| John            | jss@nomail.com   |    |
| Last Name       | Phone            |    |
| Smith           | 555-5555         |    |
| Middle Initial  | Phone Ext        |    |
| S               |                  |    |
|                 | Provider Type    |    |
| ASA Membership? | Anesthesiologist | \$ |
|                 |                  |    |

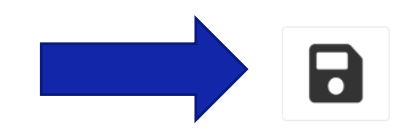